## Annual Reviews 数据库移动访问功能

(1) 在授权 IP 内 (校园网或连接 VPN 后) 登录 Annual Reviews 网址, 点击页面右上角 Sign in 按钮

(2) 在弹出的窗口中点击 Log in, 按照提示使用邮箱注册个人账号。

(3) 在任意网络及设备上,访问 Annual Reviews 网址,登录个人账号即可实现远程访问的功能。

(4) 每 90 天内重新在 IP 范围内登录个人账号验证一次。